# Configureer extern LAN (LAN) op access point Catalyst 9124

## Inhoud

| Inleiding             |
|-----------------------|
| Voorwaarden           |
| Vereisten             |
| Gebruikte componenten |
| Achtergrond           |
| Configureren          |
| Netwerkdiagram        |
| Configuraties         |
| AAA-configuratie      |
| LAN-configuratie      |
| Verifiëren            |

## Inleiding

Dit document beschrijft hoe u het Remote Local Area Network (RLAN) kunt configureren op het AP Catalyst 9124-model met behulp van WLC-model 9800.

### Voorwaarden

#### Vereisten

Cisco raadt kennis van de volgende onderwerpen aan:

- 9800 WLC
- CLI-toegang (Command-Line Interface) tot de draadloze controllers en access points.

#### Gebruikte componenten

De informatie in dit document is gebaseerd op de volgende software- en hardware-versies:

- Catalyst 9800-L WLC-versie 17.09.05
- C9124 Series access point

De informatie in dit document is gebaseerd op de apparaten in een specifieke laboratoriumomgeving. Alle apparaten die in dit document worden beschreven, hadden een opgeschoonde (standaard)configuratie. Als uw netwerk live is, moet u zorgen dat u de potentiële impact van elke opdracht begrijpt.

# Achtergrond

Een Remote LAN (RLAN) wordt gebruikt voor het verifiëren van bekabelde clients met de controller. Zodra de bekabelde client zich met succes bij de controller aansluit, switches de LAN-poorten het verkeer tussen de centrale of lokale switchingmodi. Het verkeer van de bekabelde clients wordt behandeld als draadloos clientverkeer. Het LAN in access point (AP) verstuurt de verificatieaanvraag om de bekabelde client te verifiëren. De verificatie van de bekabelde clients in RLAN is vergelijkbaar met de centrale geverifieerde draadloze client.

Raadpleeg voor meer informatie over LAN de <u>softwareconfiguratiehandleiding voor Cisco Catalyst</u> <u>9800 Series draadloze controllers</u>.

Een LAN wordt ondersteund in toegangspunten die meer dan één Ethernet-poort hebben en het AP-model 9124 bevat 2 Ethernet-poorten met de naam Gigabit Ethernet0 en LAN1, die in het beeld als 2 respectievelijk 3 zijn aangeduid:

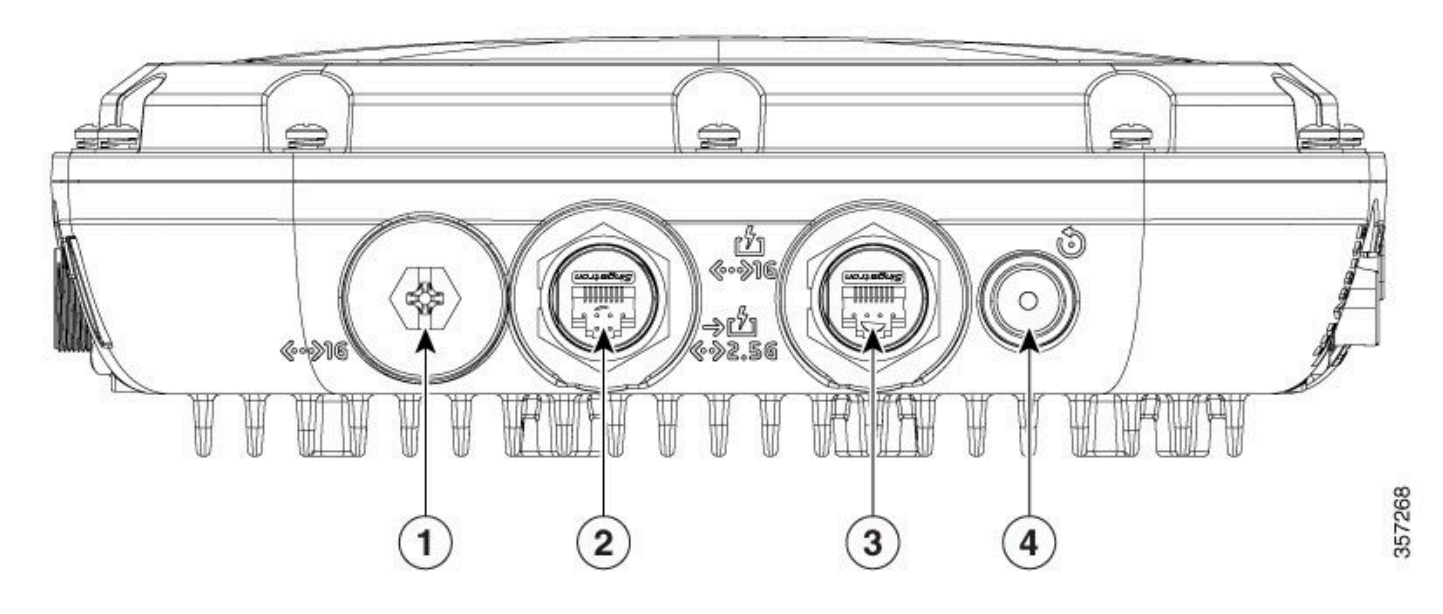

1924 Ethernet-poorten

Lees de volledige hardwaregids voor <u>Cisco Catalyst 9124AX Series access point voor</u> <u>buitengebruik</u>.

# Configureren

Dit document veronderstelt dat AP reeds aan WLC wordt aangesloten bij.

Als u advies nodig hebt over het aansluiten van AP 9124 bij WLC, lees dan deze handleiding: <u>Configure Mesh on Catalyst 9800 draadloze LAN-controllers</u>.

AP ondersteunt LAN zowel in Local Mode als in Flex+Bridge-modus. De configuratie is identiek aan het verschil dat in Local Mode, al het verkeer van LAN Central Switched is. Als u LAN-verkeer lokaal moet overschakelen, moet de AP-modus Flex+Bridge zijn.

#### Netwerkdiagram

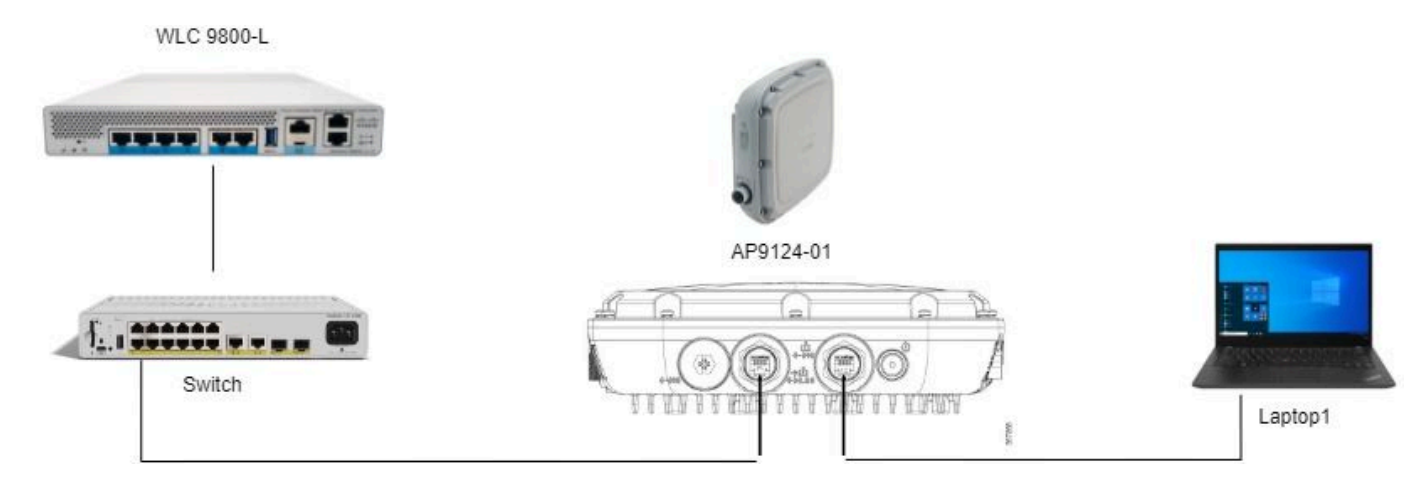

Topologie

### Configuraties

#### AAA-configuratie

1. In dit document is de beveiligingsmethode voor het LAN MAC-filtering, zodat u AAA van tevoren moet configureren. U kunt de mac-adressen in een externe AAA-server of lokaal op de WLC hebben.

Hier wordt de lokale WLC-database gebruikt. Voeg het hoofdadres van de client zonder scheidingstekens toe, dat naar verwachting verbinding zal maken met het LAN, aan de lijst Apparaatverificatie:

| Cisco Cata                                                                                                    | lyst 9800-L Wireless Controller                                                                        |                                                                             | Welcome admi                       |                 |                  | <b>\$</b> 3 | 0 | C Sea    |
|----------------------------------------------------------------------------------------------------|----------------------------------------------------------------------------------------------------|-----------------------------------------------------------------------------|------------------------------------|-----------------|------------------|-------------|---|----------|
| Q. Search Manu Items       Dashboard       Monitoring                                                                         | Configuration * > Security * > AAA<br>+ AAA Wizard<br>Servers / Groups AAA Method Lis<br>Global Config | t AAA Advanced                                                              |                                    |                 |                  |             |   |          |
| Configuration > Configuration > Configuration > Configuration > Configuration > Configuration > Configuration > Configuration | RADIUS Fallback<br>Attribute List Name<br>Device Authentication                                        | MAC Address Serial Number Quick Setup: MAC Filtering MAC Address*           | f8e43bee53af                       | ×               | dio              |             | 1 | ± Upload |
| X Iroubleshooting                                                                                                    | AP Policy<br>Password Policy<br>AAA Interface                                                          | Attribute List Name Description WLAN Profile Name WLAN Profile Name CCancel | None   RLAN Client  Select a value | Apply to Device | idio<br>th<br>th |             |   |          |

Lokale DB voor apparaatbeheer

2. Configureer de autorisatiemethode om de lokale database te gebruiken. Hier genaamd RLAN\_macF:

| Cisco g              | cisco Catal                                                                                                    | yst 9800-L Wireles   | s Controller    |   |             |     |         |   | W          | elcom | ne admin 🛛 🦸                | <b>7</b> | <b>A</b> 🖹 | • 3     | 0     | 0         | iearch APs and Clien | Q | Feedbac  | 8 2 0 |
|----------------------|----------------------------------------------------------------------------------------------------|----------------------|-----------------|---|-------------|-----|---------|---|------------|-------|-----------------------------|----------|------------|---------|-------|-----------|----------------------|---|----------|-------|
| Q. Search Menu Items | _                                                                                                    | Configuration * > Se | curity* > AAA   |   |             |     |         |   |            |       | Quick Setup                 | : AAA A  | uthoriza   | tion    |       |           |                      |   |          | ×     |
| Dashboard            |                                                                                                    | + AAA Wizard         |                 |   |             |     |         |   |            |       | Method List N               | lame*    |            | RLAN_m  | юF    |           | _                    |   |          |       |
| Monitoring           | ,                                                                                                    | Servers / Groups     | AAA Method List | A | AA Advanced |     |         |   |            |       | Type*                       |          |            | network |       | Ψ         | ()                   |   |          |       |
| Configuration        | \$                                                                                                    | Authentication       |                 | + | Add X Delo  | ste |         |   |            |       | Group Type<br>Authenticated |          |            |         |       | Ŧ         | •                    |   |          |       |
| Administration       | ,                                                                                                    | Authorization        |                 |   |             | -   |         | - | 0 X        |       | Available Serve             | r Groups |            |         | Assig | ned Serve | er Groups            |   |          |       |
| (S)                  | , in the second second s | Accounting           |                 |   | Name        | Ť   | Туре    | Ť | Group Type |       | radius                      |          |            |         | 1     |           |                      |   |          |       |
| C Licensing          |                                                                                                    |                      |                 |   | default     |     | network |   | local      |       | tacacs+                     |          |            |         |       |           |                      |   |          |       |
|                      |                                                                                                    |                      |                 |   | sc-client   |     | network |   | local      |       | radius_ise                  |          |            |         |       |           |                      |   | <u> </u> |       |
| K Troubleshooting    | 9                                                                                                    |                      |                 |   | Autho_IOT   |     | network |   | group      |       |                             |          |            | >       |       |           |                      |   |          |       |
|                      |                                                                                                    |                      |                 | 0 | RLAN_macF   |     | network |   | local      | <     |                             |          | Ψ          | *       |       |           |                      | ÷ | ¥.       |       |

AAA-autorisatiemethode

#### LAN-configuratie

1. Als u een RLAN-profiel wilt maken, navigeert u naar Configuration > Wireless > Remote LAN en voert u een profielnaam en LAN-id in voor het RLAN-profiel zoals in deze afbeelding.

| Cisco Catalyst 9800-L Wireless Controller                                                                                                    | Welcome admin 🛛 🏘 🤻 🛕 🖺 🏘 🔞 🕢 🎜 Search APs and Cleris 🔍 🗍 🖀 Feedback 🧨 🚱                                                                                                    |
|----------------------------------------------------------------------------------------------------|----------------------------------------------------------------------------------------------------|
| Q, Search Menu Items Configuration * > Tags & Profiles * > Remote LAN                                                                                                    | Edit RLAN Profile *                                                                                                    |
| Bashboard   Image: Configuration   Image: Configuration | General Security         Profile Name*       9124RLANProf         RLAN ID*       1         Status       INABLED         Client Association Limit       0         mDNS Mode       Bridging |
|                                                                                                    | Cancel                                                                                                    |

Algemeen LAN-profiel

2. Navigeren naar Beveiliging. In dit voorbeeld, is de gebruikte veiligheidsmethode het Filteren van MAC. Ga naar Layer 2, verlaat 802.1x om uit te schakelen en selecteer de autorisatiemethode voor MAC-filtering, zoals in deze afbeelding.

| Cisco Cisco Ca       | talyst 9800-L Wireless Controller                             | Welcome admin 🛛 🏶 📽 🏝 🏝 🏟 🔞 🗭 🛠 Search APs and Clients Q |
|----------------------|---------------------------------------------------------------|----------------------------------------------------------|
| Q. Search Menu Items | Configuration * > Tags & Profiles * > Remote LAN              | Edit RLAN Profile *                                      |
| Dashboard            | RLAN Profile RLAN Policy                                      | General Security Layer3 AAA                              |
| Monitoring 3         | + Add X Delete Cione Enable RLAN Profile Disable RLAN Profile | 802.1x DISABLED                                          |
| Configuration :      | Selected RLAN Profiles : 0                                    | MAC Filtering RLAN_macF • 2                              |
| O Administration     | Status     Y     Name     9124RLANFrof                        | Authentication List Not Configured                       |
| C Licensing          | H 4 1 + H 10 +                                                | Fallback Mechanism No Fallback                           |
| X Troubleshooting    |                                                               | EAP-Identity-Request Retries DISABLED                    |
|                      |                                                               | EAP-Request Retries Status                               |

3. Maak het LAN beleid. Navigeer naar Configuration > Wireless > Remote LAN en klik op de pagina Remote LAN op het tabblad RLAN Policy, zoals in deze afbeelding wordt getoond.

| Cisco Cata               | lyst 9800-L Wireless Controller                  |          | Welcome admin             | ***                                                | Search APs and Clients                  | Q Seedback 2* (* |
|--------------------------|--------------------------------------------------|----------|---------------------------|----------------------------------------------------|-----------------------------------------|------------------|
| Q Search Menu Items      | Configuration * > Tags & Profiles * > Remote LAN |          | Edit RLAN Policy          |                                                    |                                         | ×                |
| Dashboard                | RLAN Profile RLAN Policy                         |          | General Access Policies A | Advanced                                           |                                         |                  |
| Monitoring >             | + Add × Delete                                   |          | A Cont                    | figuring in enabled state will result in loss of c | onnectivity for clients associated with | this policy.     |
| Configuration            | Name Olizable ANDreige                           | ▼ Status | Policy Name*              | 9124RLANPolicy                                     | RLAN Switching Policy                   |                  |
| Administration           | н к <b>1</b> э н 10 т                            |          | Description               | Enter Description                                  | Central Switching                       | ENABLED          |
| C Licensing              |                                                  |          | Status                    | ENABLED                                            | Central DHCP                            | ENABLED          |
| Conception of the second |                                                  |          | PoE                       | 0                                                  |                                         |                  |
| Troubleshooting          |                                                  |          | Power Level               | 4 🗸                                                |                                         |                  |
|                          |                                                  |          |                           |                                                    |                                         |                  |

LAN-beleid

Bij deze installatie wordt al het verkeer centraal switched bij de WLC.

4. Navigeer naar Toegangsbeleid en configureer de VLAN- en hostmodus en pas de instellingen toe.

| Cisco Cata          | lyst 9800-L Wireless Controller                  |          | Welcome admin               | * * A * *          | Search APs and Clier | ts Q       |
|---------------------|--------------------------------------------------|----------|-----------------------------|--------------------|----------------------|------------|
| O Search Menu Items | Configuration * > Tags & Profiles * > Remote LAN |          | Edit RLAN Policy            |                    |                      | ×          |
|                     | RLAN Profile RLAN Policy                         |          | General Access Policies Adv | anced              |                      |            |
| Dashboard           | + Add × Delete                                   |          | Pre-Authentication          |                    | Host Mode            | singlehost |
| Configuration       | Name                                             | ▼ Status | VEAN                        | Clear              |                      |            |
|                     | 9124RLANPolicy                                   | <        | Remote LAN ACL              |                    |                      |            |
| OS Administration   |                                                  |          | IPv4 ACL                    | Not Configured 👻 💈 |                      |            |
| C Licensing         |                                                  |          | IPv6 ACL                    | Not Configured 👻 💈 |                      |            |

Beleidsbeleid voor LAN-toegang

5. Maak een PolicyTag en geef RLAN Profile aan RLAN Policy. Ga naar Configuration > Tags en profielen > Tags.

| Edit Policy Tag             |                   |              |                         |                     | ×                   |
|-----------------------------|-------------------|--------------|-------------------------|---------------------|---------------------|
| Name*                       | 9124RLANPolTag    |              |                         |                     |                     |
| Description                 | Enter Description |              |                         |                     |                     |
| V WLAN-POLICY               | Maps: 0           |              |                         |                     |                     |
| + Add × Delet               | e                 |              |                         |                     |                     |
| WLAN Profile                |                   | T            | Policy Profile          |                     | T                   |
|                             | 10 🔻              |              |                         | 1                   | No items to display |
| RLAN-POLICY     Add × Delet | Maps: 1<br>e      |              |                         |                     |                     |
| Port ID                     | T                 | RLAN Profile | T                       | RLAN Policy Profile | T                   |
|                             |                   | 9124RLANProf |                         | 9124RLANPolicy      |                     |
| ∺ <b>1</b> ► ⊨              | 10 🔻              |              |                         |                     | 1 - 1 of 1 items    |
| Map RLAN and Polic          | У                 |              |                         |                     |                     |
| RLAN Profile*               | 9124RLANProf      | ▼ 2<br>×     | RLAN Policy<br>Profile* | 9124RLANPolicy      |                     |

Beleidskabel

6. We moeten de Policy Tag toepassen op het toegangspunt en de LAN poort inschakelen. Navigeer naar Configuration > Wireless > Access points en klik op het toegangspunt.

| Cisco Cata           | lyst 9800-L Wireless Controller                          | Welcome admin 🛛 🌴 📚 🛕 🖺 🌣                 | B O D Search APs and Clents Q        |
|----------------------|----------------------------------------------------------|-------------------------------------------|--------------------------------------|
| Q. Search Menu Items | Configuration * > Wireless * > Access Points             | Edit AP                                   | ×                                    |
|                      |                                                          | General Interfaces High Availability Inve | ntory ICap Advanced Support Bundle   |
| Dashboard            | <ul> <li>All Access Points</li> </ul>                    | General                                   | Tags                                 |
| Monitoring           | Total APs : 1 🖸                                          | AP Name* AP9124_01                        | Policy 9124RLANPolTag V              |
| 🗞 Configuration      | AP Name I AP Model I Slots I Status Up Time I IP Address | Location* WGB_LAB_Test                    | Site Search or Select                |
| (c) Administration   | AP9124_01 📥 🕍 C9124AXI-B 2 O days 1 hrs 26 192.168.100   | Base Radio MAC 4ca6.4d23.aee0             | RF default-policy-tag<br>LWA_TestTag |
| C Licensing          | <<br>н « <b>1</b> » н [10 •]                             | Ethemet MAC 3c57.31c5.ac2c                | Write Tag Config to AP PLG_SC_POLICY |

Beleidsmarkering op AP-configuratie

Pas de instelling toe en de AP sluit zich opnieuw aan bij de WLC. Klik op het toegangspunt, selecteer vervolgens Interfaces en schakel de LAN-poort in via de LAN-poortinstellingen.

| dit AP              |             |             |            |                 |             |                   |              |            |             |         |                      |            |
|---------------------|-------------|-------------|------------|-----------------|-------------|-------------------|--------------|------------|-------------|---------|----------------------|------------|
| eneral              | Interfac    | es Hi       | igh Availa | bility          | Invento     | ry I(             | Сар          | Advanced   | S           | upport  | Bundle               |            |
| Ethernet            | t Interface | S           |            |                 |             |                   |              |            |             |         |                      |            |
| nterface            | T           | Operation   | Status     | Speed           | <b>▼</b> Ro | x Packets         | T            | Tx Packets | Ţ           | Discard | ed Packets           | T          |
| GigabitEthe         | ernet0      | G           | )          | 1000 Mbp        | is 22       | 2065              |              | 12905      |             | 0       |                      |            |
| GigabitEthe         | ernet1      | C           | )          | Auto            | 0           |                   |              | 0          |             | 0       |                      |            |
| AN1                 |             | C           | )          | Auto            | 11          | 682               |              | 156        |             | 0       |                      |            |
| N N                 | 1 ▶         | ▶ 10        | •          |                 |             |                   |              |            |             |         | 1 - 3 of 3           | items      |
|                     |             |             |            |                 |             |                   |              |            |             |         |                      |            |
| Radio In            | terfaces    |             |            |                 |             |                   |              |            |             |         |                      |            |
|                     |             |             |            |                 |             |                   |              |            |             |         |                      |            |
|                     |             |             |            |                 |             |                   |              |            | Speed       |         |                      |            |
| Slot <b>Y</b><br>No | Interface   | Ŧ           | Band       | Admin<br>Status | ▼ o<br>s    | peration<br>tatus | Spec<br>Admi | trum 📍     | Opera       | ation   | Regulatory<br>Domain | · •        |
| D                   | 802.11ax    | - 2.4 GHz   | All        | Enabled         |             | Q                 | Enabl        | ed         |             | O       | -A                   |            |
| 1                   | 802.11ax    | - 5 GHz     | All        | Enabled         |             | Q                 | Enabl        | ed         |             | Q       | -B                   |            |
| н н                 | 1 ▶         | ▶ 10        | •          |                 |             |                   |              |            |             |         | 1 - 2 of 2           | items      |
|                     |             |             |            |                 |             |                   |              |            |             |         |                      |            |
| Power C             | Over Ethern | net Setting | js         |                 | (           | LAN               | Port Set     | tings      |             |         |                      |            |
| Power Ty            | /pe/Mode    |             | PoE/       | Medium          |             | Port ID           | Y Sta        | atus VLAN  | ID <b>Y</b> | PoE     | Power Level          | RLAN       |
|                     |             |             | Pow        | er (25.5 W)     |             | LAN1              | ,            | 100        |             |         | NA -                 | •          |
| PoE Pre-<br>Switch  | Standard    |             | Disa       | bled            | l           | K 4               | 1            | ► N        | 10 🗸        |         | 1 - 1                | of 1 items |
|                     |             |             |            |                 |             | <u>.</u>          |              |            |             |         |                      |            |

AP LAN1-poortinstellingen

Pas de instellingen toe en controleer de status. Zorg ervoor dat het LAN groen toont.

### Verifiëren

Sluit een pc aan op de LAN1-poort van het toegangspunt. PC verifieert via MAB en krijgt een IPadres van het geconfigureerde VLAN.

Navigeer naar Monitoring >Wireless > Clients om de clientstatus te controleren.

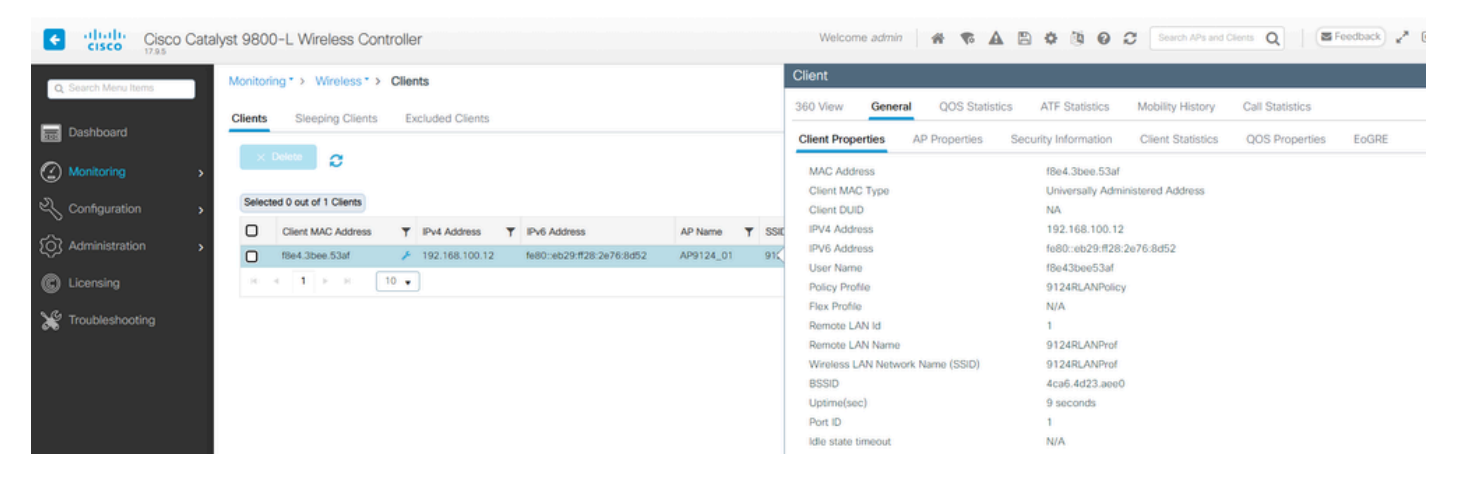

Clientgegevens

Vanaf de AP CLI kunt u de wijziging van de poortstatus en de clientgegevens bekijken:

AP9124\_01#debug rlan critical Enable RLAN critical level debugging errors Enable RLAN error level debugging info Enable RLAN info level debugging [\*08/07/2024 13:45:23.4807] chatter: wiredif\_mapper :: WiredIfMapper - Invalid Port 2 State 1 [\*08/07/2024 13:45:23.4807] chatter: Device wired2 notify state change link UP [\*08/07/2024 13:45:24.1266] RLAN\_EVENT-RlanPortControl: LAN-Port[0] UP Event [\*08/07/2024 13:45:26.3522] RLAN\_EVENT-RlanPortControl: LAN-Port[0] Detect client F8:E4:3B:EE:53:AF [\*08/07/2024 13:45:26.3523] RLAN\_EVENT-RlanPortControl: LAN-Port[0] send\_assoc for client F8:E4:3B:EE:5 [\*08/07/2024 13:45:26.3604] RLAN\_CFG: rlan\_add\_client client F8:E4:3B:EE:53:AF, port 0 vlan: 0

AP9124\_01#show wired clients Total wired clients: 1 mac port state local\_client detect\_ago associated\_ago tx\_pkts tx\_bytes rx\_pkts rx\_bytes F8:E4:3B:EE:53:AF 2 ASSOCIATED No 12 12 9 1074 337 55639

#### Over deze vertaling

Cisco heeft dit document vertaald via een combinatie van machine- en menselijke technologie om onze gebruikers wereldwijd ondersteuningscontent te bieden in hun eigen taal. Houd er rekening mee dat zelfs de beste machinevertaling niet net zo nauwkeurig is als die van een professionele vertaler. Cisco Systems, Inc. is niet aansprakelijk voor de nauwkeurigheid van deze vertalingen en raadt aan altijd het oorspronkelijke Engelstalige document (link) te raadplegen.